Link to article: https://discover.claromentis.com/knowledgebase/articles/296/sync-claromentis-calendars-to-outlook

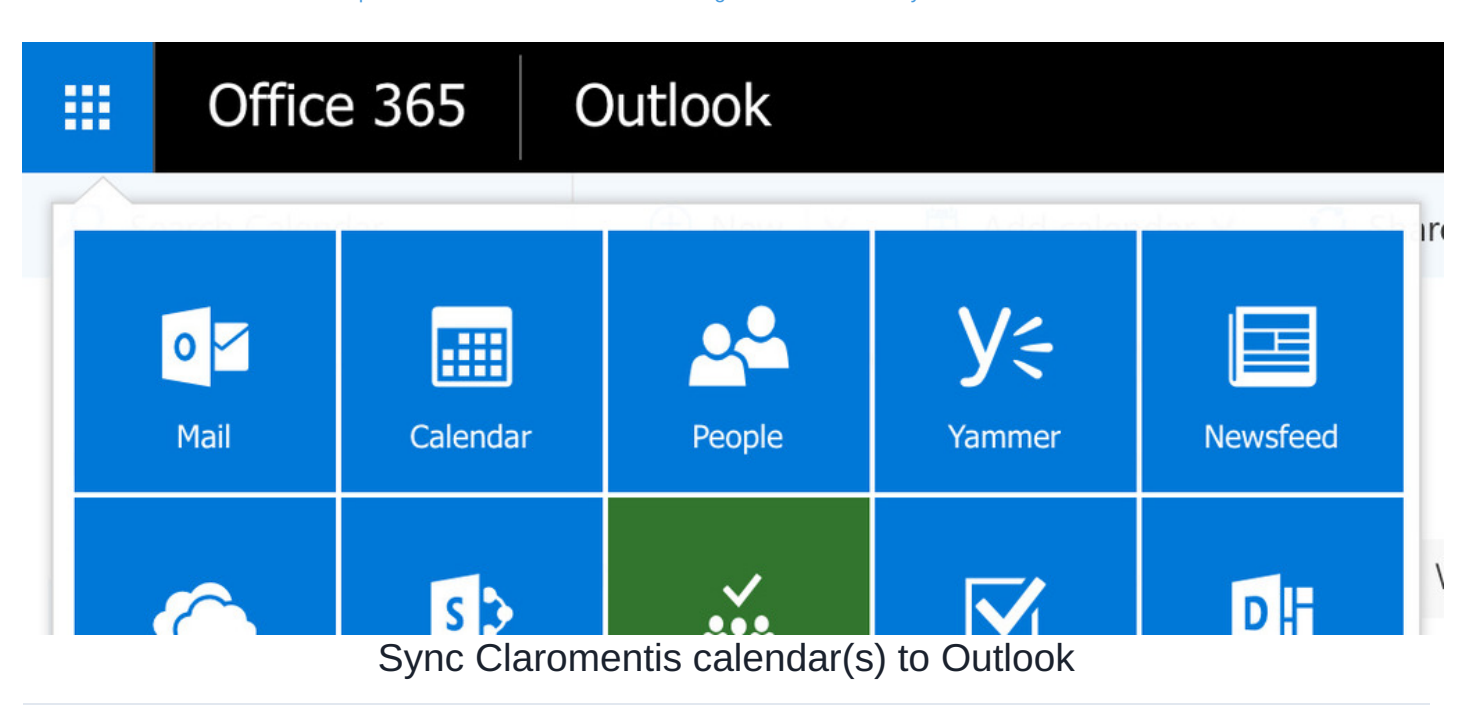

The guide will cover how to display events from a Claromentis Calendar in Outlook in Office 365.

You may wish to view certain Intranet events externally like staff meetings or social events.

To achieve this a URL is generated in the Intranet that includes the calendar events of your choice, this is then saved in Outlook and events will appear in Outlook.

New events added in the Intranet calendar will appear in Outlook after the sync runs every ~3 hours.

## Adding Intranet events to Outlook calendar

Users will only be able to export events for calendars they have permission to see.

Single calendars can be exported or multiple together.

- 1. Head to Applications > Calendar
- 2. Click the 3 dot menu and select 'Export'

| cla      | romentis               |                   |                          | Q What are you lo    | oking for?  | 12:35                                                                   | θ                                                     | Q #        | : ¢    | 48   | ٢ |
|----------|------------------------|-------------------|--------------------------|----------------------|-------------|-------------------------------------------------------------------------|-------------------------------------------------------|------------|--------|------|---|
| Home     | Company 🛩 Department 🖲 | ✓ Dashboards ✓ E- | Form Examples 🛩 Learning | Projects Book a Demo |             |                                                                         |                                                       |            |        |      |   |
| Calenda  | ar                     |                   |                          |                      |             |                                                                         |                                                       |            |        | 0    | ۲ |
| Today    | < > 🖂 10               | - 16 June 2024    |                          |                      |             | Calendars                                                               | Day                                                   | Week       | Month  | = [  | ÷ |
|          | Mon, 10 Jun            | Tue, 11 Jun       | Wed, 12 Jun              | Thu, 13 Jun          | Fri, 14 Jun | Sat                                                                     | , 15 Jun                                              | @ s        | ttings |      |   |
| Full Day |                        |                   |                          |                      |             | Abgal Clark<br>Alan Metcalf<br>Alison Kelly<br>Amelia Jacks<br>+25 more | e - Work da<br>le - Work d<br>- Work day<br>on - Work | фія<br>Фія | port   | xage | - |
| 08:00    |                        |                   |                          |                      |             |                                                                         |                                                       | _          |        |      |   |
| 09:00    |                        |                   |                          |                      |             |                                                                         |                                                       |            |        |      | _ |
| 10:00    |                        |                   |                          |                      |             |                                                                         |                                                       |            |        |      | _ |

3. A pop-up will appear, select only the calendar(s) you wish to export:

| claromentis                   | Export    |                                                           | ×    |                                                                                                    | III 4 <sup>°</sup> & C                                                                                                   |
|-------------------------------|-----------|-----------------------------------------------------------|------|----------------------------------------------------------------------------------------------------|----------------------------------------------------------------------------------------------------|
|                               |           |                                                           |      |                                                                                                    |                                                                                                    |
|                               | Select    | Checked calendars                                         |      |                                                                                                    |                                                                                                    |
| Cəlendər                      | calendars | Personal calendars<br>Group calendars<br>Shared calendars |      |                                                                                                    | 0 (8)                                                                                                    |
| Today < > 🖹 10 - 16 June 2024 |           | System calendars                                          | lose | Calendars Day Wee                                                                                                    | ik Month 🗮 🗄                                                                                                    |
| Mon, 10 Jun Tue, 11 Jun       |           |                                                           |      | Sat. 15 Jun                                                                                                    | Sun, 16 Jun                                                                                                    |
| Full Day                      |           |                                                           |      | Abigail Clark - Werk day<br>Alan Metcal/e - Work day<br>Alison Kelly - Work day<br>Ametia Accom - Work day<br>425 more | Abigali Clark - Work day<br>Alan Metcalfe - Work day<br>Alisen Kelly - Work day<br>Amelia Jackson - Work day<br>425 more |
| 08:00                         |           |                                                           |      |                                                                                                    |                                                                                                    |
| 09:00                         |           |                                                           |      |                                                                                                    |                                                                                                    |

The choices here equate to the calendars a user has permission to see in the Calendar area:

| Calendar |             |                |             |             |             |                                                                                                    | •                                                                                                    |
|----------|-------------|----------------|-------------|-------------|-------------|----------------------------------------------------------------------------------------------------|----------------------------------------------------------------------------------------------------|
| Today    | < > E 10    | – 16 June 2024 |             |             | Ē           | Calendars Day Wee                                                                                                    | ak Month 🗮 🗄                                                                                                    |
|          | Mon, 10 Jun | Tue, 11 Jun    | Wed, 12 Jun | Thu, 13 Jun | Fri, 14 Jun | Sat, 15 Jun                                                                                                    | Sun, 16 Jun                                                                                                    |
| Full Day |             |                |             |             |             | Abigali Clark - Work day<br>Alan Metcalfe - Work day<br>Alison Kelly - Work day<br>Amelia Jackson - Work day<br>+25 more | Abigali Clark - Work day<br>Alan Metcalfe - Work day<br>Alison Kelly - Work day<br>Amélia Jackson - Work day<br>+25 more |
| 08:00    |             |                |             |             |             |                                                                                                    |                                                                                                    |
| 09:00    |             |                |             |             |             |                                                                                                    |                                                                                                    |
| 10:00    |             |                |             |             |             |                                                                                                    |                                                                                                    |
| 11:00    |             |                |             |             |             |                                                                                                    |                                                                                                    |

'Checked calendars' are those with the tick box selected, the other options relate to the titles for each column:

|                               | Calendars                                                              |                                                                                    |                                    | ×                                                                                   | ΘÛ                                                   | III Q <sup>°</sup> & 🕒                                                                                                   |
|-------------------------------|------------------------------------------------------------------------|------------------------------------------------------------------------------------|------------------------------------|-------------------------------------------------------------------------------------|------------------------------------------------------|----------------------------------------------------------------------------------------------------|
|                               | Sort by Date created                                                   | - Ψ                                                                                |                                    |                                                                                     |                                                      |                                                                                                    |
| Calendar<br>Today < > 🖅 10-16 | Personal calendars  Admin Availability  Carss meetings  ()  Pre Hvided | Group calendars  Gooid  Meeting  Mereting  Marketing                               | Shared calendars  Chates' calendar | System calendars Common holdays Team holdays Team holdays Team holdays Team holdays | Day We                                               | ● ③                                                                                                    |
| Mon, 10 Jun                   | + Add new calendar                                                     | Salas (j                                                                           |                                    |                                                                                     | 15 Jun                                               | Sun, 16 Jun                                                                                                    |
| Full Day                      |                                                                        | Super Demo Refre.     ()     Purcenal Google.     ()     Support team cale.     () |                                    |                                                                                     | - Werk day<br>- Work day<br>Work day<br>n - Work day | Abigali Clark - Work day<br>Alan Metcalfe - Work day<br>Alisen Kelly - Werk day<br>Amelia Jackson - Work day<br>+25 more |
| 08:00                         |                                                                        |                                                                                    |                                    |                                                                                     |                                                      |                                                                                                    |
| 09:00                         |                                                                        |                                                                                    |                                    | Close Save                                                                          |                                                      |                                                                                                    |
| 10:00                         |                                                                        |                                                                                    |                                    |                                                                                     |                                                      |                                                                                                    |
| 11.00                         |                                                                        |                                                                                    |                                    |                                                                                     |                                                      |                                                                                                    |

4. Select the 'URL' option and set the range of events you wish to export from the calendars (the min/max is 1 year before or 1 year after the current date)

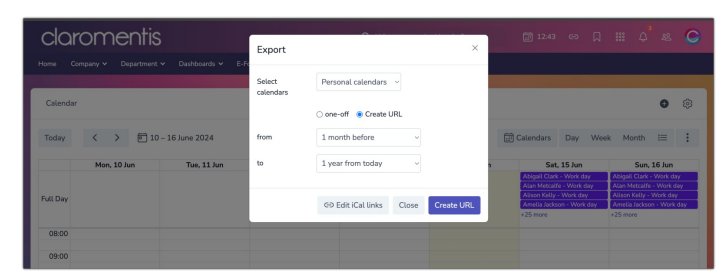

5. Click 'Create URL' and a field for this will appear with a URL in it, copy this:

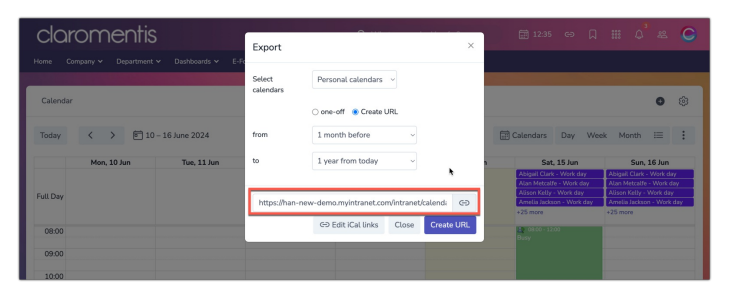

6. Open Outlook in Office 365 and click on 'Add calendar' > 'From Internet':

| ← | $\rightarrow$ | C | Microsoft Corporation [US] | https://outlook.office.com/owa/?realm=claromentisltd.c |
|---|---------------|---|----------------------------|--------------------------------------------------------|
|---|---------------|---|----------------------------|--------------------------------------------------------|

|    |     | Of    | fic  | e 3    | 65 |    | Outlo  | ok  |       |                      |         |         |
|----|-----|-------|------|--------|----|----|--------|-----|-------|----------------------|---------|---------|
| P  | Sea | rch C | alen | dar    |    |    | Ð      | Nev | v I V | 🗄 Add calendar 🗸     | 🗘 Share | 🖶 Print |
|    |     |       | 12   | 1975.1 | 10 |    |        |     | NI    | Secondary calendar   |         |         |
| <  | M   | love  | mbe  | r 201  | 6  | >  | <      | >   | INOV  | Holiday calendar     |         |         |
| М  | Т   | W     | Т    | F      | S  | S  | Monday | y   | Tue   | Interesting calendar | ursday  | Friday  |
| 31 | 1   | 2     | 3    | 4      | 5  | 6  | 31     |     | 11    | From file            |         | 4       |
| 7  | 8   | 9     | 10   | 11     | 12 | 13 |        |     | 1     | From Internet        |         |         |
| 14 | 15  | 16    | 17   | 18     | 19 | 20 |        |     | - 1   | From directory       |         |         |
| 21 | 22  | 23    | 24   | 25     | 26 | 27 |        |     |       |                      |         |         |
| 28 | 29  | 30    | 1    | 2      | 3  | 4  |        |     |       |                      |         |         |

7. Paste the calendar URL and save it to import the Calendar.

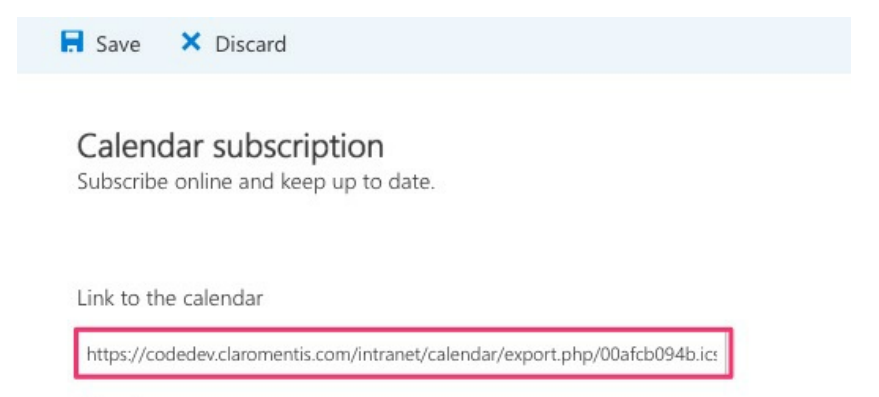

Calendar name

Claromentis Calendar

8. Check the claromentis calendar appears in Outlook under 'Other calendars':

|    | Office 365                                                                          | Outlook                                                                           |                                                                               |                                                                                 |                                                       |                                                                                   | 8                 | A & S                 |
|----|-------------------------------------------------------------------------------------|-----------------------------------------------------------------------------------|-------------------------------------------------------------------------------|---------------------------------------------------------------------------------|-------------------------------------------------------|-----------------------------------------------------------------------------------|-------------------|-----------------------|
| P  | Search Calendar                                                                     | ⊕ New   ∽ 🛛 🖬                                                                     | Add calendar 👻 🖸 Sh                                                           | are 😑 Print                                                                     |                                                       |                                                                                   |                   |                       |
| <  | November 2016 >                                                                     | < > Novemb                                                                        | ber 2016 ¥                                                                    |                                                                                 |                                                       |                                                                                   | Day Work we       | ek Week Month   Today |
| м  | T W T F S S                                                                         | Calendar                                                                          | Claromentis Calenda                                                           |                                                                                 |                                                       |                                                                                   |                   |                       |
| 35 | 1 2 3 4 5 6                                                                         | Monday                                                                            | Tuesday                                                                       | Wednesday                                                                       | Thursday                                              | Friday                                                                            | Saturday          | Sunday «              |
| 14 | 15 16 17 18 19 20                                                                   | 31                                                                                | 1 Nov                                                                         | 2                                                                               | 3                                                     | 4                                                                                 | 5                 | 6                     |
| 21 | 22 23 24 25 26 27                                                                   | Francesco Gadioli - Holid                                                         | Georgina Burns - Unavail                                                      | Ivan Bandura - Holiday                                                          | Ivan Bandura - Holiday                                | Ivan Bandura - Holiday                                                            |                   |                       |
| 28 | 29 30 1 2 3 4                                                                       | Ivan Bandura - Holiday                                                            | 0:00 Arik Freeman - Work                                                      | Michael Christian - Worki                                                       | Working remotely AM                                   | 0:00 Kerensa Johnson - W                                                          |                   |                       |
| ^  | Your calendars                                                                      | *14                                                                               | +14                                                                           | +17                                                                             | +14                                                   | *8                                                                                | 12                | 13                    |
|    | C Calendar                                                                          | Francisco at work<br>Ivan Bandura - Holiday                                       | Francisco working from h<br>Ivan Bandura - Holiday                            | Ivan Bandura - Holiday<br>Kerensa Johnson - Workis                              | Anthony Bradburn - Worl<br>Ivan Bandura - Holiday     | Ivan Bandura - Holiday<br>Olia Smolnikova - Workin                                | Hannah's Birthday |                       |
|    | United Kingdom hol                                                                  | Michael Christian - Worki<br>Mike not available                                   | Michael Christian - Worki<br>Out of the office - Redhat                       | Michael Christian - Worki<br>Michael Leggatt - Workin                           | Michael Christian - Worki<br>Michael Hassman - Worki  | Out of the office - Redhat<br>Working remotely AM                                 |                   |                       |
|    | Birthdays                                                                           | +11                                                                               | +12                                                                           | +8                                                                              | +11                                                   | +10                                                                               |                   |                       |
| ^  | Other calendars                                                                     | 14<br>Delete Just IT RS server                                                    | 15<br>Anthony Bradburn - Worl                                                 | 16<br>Nigel working from home                                                   | 17<br>Francisco working from h                        | 18<br>Anthony Bradburn - Worl                                                     | 19                | 20                    |
|    | Claromentis Calenda                                                                 | Delete Millenium RS servi<br>Francisco at work                                    | Kerensa Johnson - Workis<br>Olia Smolnikova - Holida;                         | Olia Smolnikova - Holiday<br>Troy - Training                                    | Jairo Kasmierchcki - Holic<br>Michael Hassman - Worki | Anthony's Birthday<br>Jairo Kasmierchcki - Holic                                  |                   |                       |
| ^  | Groups                                                                              | Olia Smolnikova - Holiday                                                         | Stefania Brambilla - Train                                                    | 9:30 Prometheus Live upg                                                        | Michael Leggatt - Workin                              | Michael Hassman - Worki                                                           |                   |                       |
|    | ĥ                                                                                   | *16                                                                               | *13                                                                           | *16                                                                             | *13                                                   | +12                                                                               | 26                | 27                    |
|    | Groups give teams a shared<br>space for email, documents,<br>and scheduling events. | Andy Taylor - Holiday<br>Delete Wireless Logic RS :<br>Francesco Gartioli - Worki | Stas Dreiling - Working R<br>9:00 MetroNational Live t<br>9:00 SPE Live remar | Jon Mulhern - Working R<br>Nigel working from home<br>9:30 Viterma Intranet Saa | Decorator in the office<br>Jon Mulhern - Holiday      | Kerensa Johnson - Holida<br>Michael Hassman - Holidi<br>10:00 Ninal and Kerensa I |                   |                       |
| +  | Discover                                                                            | 8:30 SSL cert - Install                                                           | 9:00 Xeretec Live upgrade                                                     | 10:00 Check Rackspace Bi                                                        | 9:00 Decorator/Painter is                             | 10:00 GCE - Weekly Backs                                                          |                   |                       |
| +  | Create                                                                              | +13                                                                               | +3                                                                            | +4                                                                              | +6                                                    | +6                                                                                |                   | 7                     |
|    |                                                                                     | 10:00 Send Rota Cloud Sc<br>10:15 PM/Mike Weekly St                               | 8:30 Goldstar financial liv<br>9:00 CCCU live upgrade                         | Discover admin<br>Nicel working from home                                       | 9:00 Heart of Hospice Ins<br>9:00 NVS Live upgrade    | Jon Mulhern - Holiday<br>10:00 Nigel and Kerensa r                                |                   |                       |
|    |                                                                                     | 11:00 November Manage<br>15:00 Core - Retrospectiv                                | 10:00 Virgin Care live upg<br>10:30 Emergency On Call                         | 9:00 Olive Crest Install<br>9:30 TEP Live upgrade                               | 9:00 Delete CCUWE RS Se<br>10:00 Check Rackspace Bi   | 10:00 GCE - Weekly Back.<br>11:00 Nigel in Product Vir                            |                   |                       |
|    |                                                                                     |                                                                                   | +4                                                                            | +5                                                                              | +3                                                    | +1                                                                                |                   |                       |

9. All events for the time range and calendars included in the export will appear in Outlook (all changes may take 24 hours)

New events added in the Intranet will appear in Outlook when the sync runs.

Created on 14 June 2024 by Hannah Door Tags: calendar, office365, outlook, event